## ?????SoldEazy????\*\*????

[??ID??: 472 | ??: ???? | ?????: Thu, Aug 9, 2018 1:40 PM

???????SoldEazy?

????"????????"?

??? **??** > proxy**????** 

?????Internet???

\*\*\*Fin\*\*\*

222 : Holistic Tech - Thu, Aug 9, 2018 11:35 AM. 2222 6007 2

Image: Contract of the second second sec